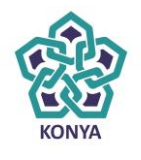

NECMETTİN ERBAKAN ÜNİVERSİTESİ

### ELEKTRONİK BELGE YÖNETİM SİSTEMİ

# ELEKTRONİK İMZA PROBLEMİ ÇÖZÜM İŞLEM ADIMLARI

BİLGİ İŞLEM DAİRE BAŞKANLIĞI

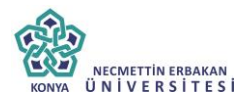

### 1.Adım

### Başlat>Ayarlar->Denetim Masası>Java Açılır

| Control Parel      Control Parel      Control    |                                                                   |                                                                           | and the second second s | _                          |                                           |  |
|----------------------------------------------------------------------------------------------------|-------------------------------------------------------------------|---------------------------------------------------------------------------|----------------------------------------------------------------------------------------------------|----------------------------|-------------------------------------------|--|
| <page-header></page-header>                                                                                                    | 🔾 🗸 🦉 🕨 Denetim Masası 🕨 Tü                                       | ım Denetim Masası Oğeleri 🔸                                               |                                                                                                    |                            | <ul> <li>Denetim Masasında Ara</li> </ul> |  |
| A ye very env krackeli   A ye very env krackeli   A ye very env krackeli   A ye very env krackeli   A ye very env krackeli   A we very env krackeli   A we very env                                                                                                    | Bilgisayarınızın ayarlarını düzer                                 | aleyin                                                                    |                                                                                                    |                            | Görüntüleme ölçütü: Küçük simgeler        |  |
| By Carrier Vance By Dy Anno By Dy Anno By                                                                                                    | 🕎 Ağ ve Paylaşım Merkezi                                          | 📮 Autodesk Plot Style Manager                                             | 두 Autodesk Plotter Manager                                                                                                    | 🚔 Aygıt Yöneticisi         |                                           |  |
| Benyon Di Charles Carles Ca | a Aygıtlar ve Yazıcılar                                           | 🔠 Başlarken                                                               | 🕮 BDE Administrator (32 bit)                                                                                                    | 🛄 Bildirim Alanı Simgeleri |                                           |  |
| Or Mundai      Oran (Janda Janda)     Oran Janda Janda Jan      | 🔗 Bölge ve Dil                                                    | 🔒 Dizin Oluşturma Seçenekleri                                             | 🐻 Ebeveyn Denetimleri                                                                                                    | 🕒 Erişim Kolaylığı Merkezi |                                           |  |
| Gener (Quadyuv Spjot Manager (Q2 bit) Sindent Spjot Manager (Q2 bit)   Interdiser Manager (Q2 bit) Sindent Spjot Market   Manadot Manager (Q2 bit) Sindent Spjot Market   Manadot Manager (Q2 bit) Sindent Spjot Market   Manadot Manager (Q2 bit) Sindent Spjot Market   Manadot Manager (Q2 bit) Sindent Spjot Market   Manadot Manager (Q2 bit) Sindent Spjot Market   Manadot Manager (Q2 bit) Sindent Spjot Market   Manadot Manager (Q2 bit) Sindent Spjot Market   Manadot Manager (Q2 bit) Sindent Spjot Market   Manadot Market Sindent Spjot Market   Manadot Market Sindent Spjot Market   Manadot Market Sindent Spjot Market   Market Spjot Market Sindent Spjot Market   Market Spjot Market Sindent Spjot Market   Market Spjot Market Sindent Spjot Market   Market Spjot Market Sindent Spjot Market   Market Spjot Market Sindent Spjot Market   Market Spjot Market Sindent Spjot Market   Market Spjot Market Market Spjot Market   Market Spjot Market Market Spjot Market   Market Spjot Market Market Spjot Market   Market Spjot Market Market Spjot Market   Market Spjot Market Market Spjot Market   Market Spjot Market Market Spjot Market   Market Spjot Market Market Spjot Market   Market Spjot Market Market Spjot Market   Market Spjot Market Market Spjot Market   Market Spjot Market <td>🔞 Eşitleme Merkezi</td> <td>🤣 Ev Grubu</td> <td>Fare</td> <td>Flash Player (32 bit)</td> <td></td>                                                                                                    | 🔞 Eşitleme Merkezi                                                | 🤣 Ev Grubu                                                                | Fare                                                                                                    | Flash Player (32 bit)      |                                           |  |
| In Marka Mangar (22 bit) Image Marka Mangar (22 bit)   Kindik Biggis Vandicisi Kipiselegiome   Kindik Biggis Vandicisi Kipiselegiome   Marka Biggis Vandicisi Image Marka Malan   Pregnants ve Octakier Stondard Standard   Wardows Update Stondard Standard   Wardows Update Stondard Standard   Java Control Panel Image Marka Malan   Marka Biggis Vandicisi Wardows Update   Pregnants ve Octakier Wardows Update Wardows Update Wardows Update Wardows Update Java Control Panel Image Marka Malan (Marka) Wardows Update Wardows Update Wardows Upda                                                                                                    | 🔔 Görev Çubuğu ve Başlat Menüsü                                   | 🕎 Görüntü                                                                 | 🍃 Güç Seçenekleri                                                                                                    | 🔛 Intel(R) Grafik ve Medya |                                           |  |
| Notice Notice   Notice   Notice Notice   Notice   Notice Notice   Notice   Notice Notice   Notice   Notice Notice   Notice   Notice Notice   Notice   Notice Notice   Notice   Notice Notice   Notice   Notice Notice   Notice Notice Not                                                                                                    | InterBase Manager (32 bit)                                        | 😒 Internet Seçenekleri                                                    | 🟲 İşlem Merkezi                                                                                                    | 🕌 Java (32 bit)            |                                           |  |
| Network Settings   Network settings are used when making Internet connections. By default, Java wil use the network settings are used when making Internet connections. By default, Java wil use the network settings Network settings are used when making Internet connections. By default, Java wil use the network settings Network settings are used when making Internet connections. By default, Java wil use the network settings Network settings are used when making Internet connections. By default, Java wil use the network settings are used when making Internet connections. By default, Java wil use the network settings are used when making Internet connections. By default, Java wil use the network settings Network settings are used when making Internet connections. By default, Java wil use the network settings are used when making Internet connections. By default, Java wil use the network settings are used when making Internet connections. By default, Java wil use the network settings are used when making Internet connections. By default, Java wil use the network settings are used when making Internet connections. By default, Java wil use the network settings are used when making Internet connections. By default, Java wil use the network settings are used when making Internet connections. By default, Java wil use the network settings Network settings in your web browser conditions are stored in a special folder for quick execution later. Only advanced users should delete files or modify these settings Settings Verw Java in the browser is enabled. Set the Security tab OK Cancel Acov                                                                                                    | Kimlik Bilgisi Yöneticisi                                         | 🍯 Kişiselleştirme                                                         | 📔 Klasör Seçenekleri                                                                                                    | Cavye Klavye               |                                           |  |
| Marcina ve Ozelikar   Programita ve Ozelikar   Staten   Varsydan Programita   Windows Update   You Tryper Varsydan Programita Varsydan Security Advanced Java Control Panel Java Control Panel Java Control Panel Sterneral Update Java Security Advanced Advanced users should observe to modify these settings. Network Settings Network Settings Network Settings Network settings are used when making Internet connections. By default, Java will use the network settings Network Settings Network Settings Network settings are used when making Internet connections. By default, Java will use the network settings Network Settings Network Settings Network settings are used when making Internet connections. By default, Java will use the network settings Network Settings Network settings are used when making Internet connections. By default, Java will use the network settings Network settings View Settings Network settings Network settings View Settings Network settings View Java in the browser is enabled. Settings View OK Cancel Acoty                                                                                                    | 🕅 Konum ve Diğer Algılayıcılar                                    | 🖶 Konuşma Tanıma                                                          | 🎎 Kullanıcı Hesapları                                                                                                    | 🜮 Kurtarma                 |                                           |  |
| Programmar vo Contrasti   Statem   Versnylan Programlar   Windows Update     Windows Update     Windows Update     Java Control Panel     Certer'al   Update   Java Scontrol Panel     Certer'al     Update     Advanced     About     Vetworks Settings        Network Settings              Network Settings                    Network Settings           Network Settings           Network Settings           Network Settings        Network Settings           Network Settings              Network Settings              Vetwork Settings </td <td>📑 Masaüstü Araçları</td> <td>📑 Otomatik Kullan</td> <td>Performans Bilgileri ve Araçları</td> <td>Posta (32 bit)</td> <td></td>                                                                                                    | 📑 Masaüstü Araçları                                               | 📑 Otomatik Kullan                                                         | Performans Bilgileri ve Araçları                                                                                                    | Posta (32 bit)             |                                           |  |
| Stein Stein Wardows Update Wardows Update Wardows Update Wardows Update Wardows Update Java Control Panel Java Control Panel Jour Control Panel Werson information about Java Control Panel. Metworks Settings Networks Settings are used when making Internet connections. By default, Java will use the network settings in your web browser. Only advanced users should modify these settings. Network Settings Network settings are used when making Internet connections. By default, Java will use the network settings in your web browser. Only advanced users should modify these settings. Temporary Internet Files Files you use in Java applications are stored in a special folder for quick execution later. Only advanced users should delete files or modify these settings. Verw Java in the browser is enabled. Settings Verw Java in the browser is enabled. Settings Settings Verw                                                                                                    | 🧱 Programlar ve Özellikler                                        | 🐻 RemoteApp ve Otomatik Kullan                                            | hetimi                                                                                                    | 🛋 Ses                      |                                           |  |
| Warayulan Programiar Wardows Carl and an extension many many many many many many many man                                                                                                    | 🕎 Sistem                                                          | Sorun Giderme Otomatik olarak mü                                          | izik çalabilmeniz,<br>İlmeniz yazılım                                                                                                    | 🧱 Telefon ve Modem         |                                           |  |
| Windows Update We train     Windows Update We train     Image: Control Panel     Centerial     Update     Java Control Panel     Centerial     Update     Java Security     Adout     Vew version information about Java Control Panel.     About.     Network Settings     Network settings are used when making Internet connections. By default, Java will use the network settings in your web browser. Only advanced users should modify these settings              Temporary Internet Files                 Temporary Internet Files                                                                                                    | 🍘 Varsayılan Programlar                                           | Windows Card yükleyebilmeniz ve                                           | oyun DVDI Defender                                                                                                    | 💣 Windows Güvenlik Duva    | n                                         |  |
| Java Control Panel     Jordate Java Security Advanced      About      View version information about Java Control Panel.     About      Network Settings      Network settings are used when making Internet connections. By default, Java will use the network settings in your web browser. Only advanced users should modify these settings      Temporary Internet Files      Files you use in Java applications are stored in a special folder for quick execution later. Only advanced users should delete files or modify these settings.      Java in the browser is enabled. See the Security tab      OK Cancel Apply                                                                                                    | 🚰 Windows Update                                                  | Vazı Tipleri ve aygıtlara ilişkin va<br>değiştirin.                       | arsayılan ayarları<br>ne ve Geri Yükleme                                                                                                    | Yönetimsel Araçlar         |                                           |  |
| General Update Java Security Advanced About View version information about Java Control Panel.  Network Settings Network Settings Network settings are used when making Internet connections. By default, Java will use the network settings in your web browser. Only advanced users should modify these settings Temporary Internet Files Files you use in Java applications are stored in a special folder for quick execution later. Only advanced users should delete files or modify these settings Isettings View Java in the browser is enabled. See the Security tab                                                                                                    | Lava Control Danal                                                |                                                                           |                                                                                                    | ×                          |                                           |  |
| General Update Java Security Advanced About View version information about Java Control Panel. About Network Settings Network Settings Network settings are used when making Internet connections. By default, Java will use the network settings in your web browser. Only advanced users should modify these settings Temporary Internet Files Files you use in Java applications are stored in a special folder for quick execution later. Only advanced users is enabled. See the Security tab OK Cancel Acoly                                                                                                    |                                                                   |                                                                           |                                                                                                    |                            |                                           |  |
| About View version information about Java Control Panel.  About Network Settings Network Settings are used when making Internet connections. By default, Java will use the network settings in your web browser. Only advanced users should modify these settings Temporary Internet Files Files you use in Java applications are stored in a special folder for quick execution later. Only advanced users should delete files or modify these settings Urew Java in the browser is enabled. See the Security tab                                                                                                    | General Update Java Secu                                          | rity Advanced                                                             |                                                                                                    |                            |                                           |  |
| About View version information about Java Control Panel.  About Network Settings Network settings are used when making Internet connections. By default, Java will use the network settings in your web browser. Only advanced users should modify these settings  Temporary Internet Files Files you use in Java applications are stored in a special folder for quick execution later. Only advanced users is enabled. See the Security tab                                                                                                    |                                                                   |                                                                           |                                                                                                    |                            |                                           |  |
| View version information about Java Control Panel.  About Network Settings Network settings are used when making Internet connections. By default, Java will use the network settings in your web browser. Only advanced users should modify these settings Temporary Internet Files Files you use in Java applications are stored in a special folder for quick execution later. Only advanced users should delete files or modify these settings View Java in the browser is enabled. See the Security tab OK Cancel Apply                                                                                                    | About                                                             |                                                                           |                                                                                                    |                            |                                           |  |
| About         Network Settings         Network settings are used when making Internet connections. By default, Java will use the network settings in your web browser. Only advanced users should modify these settings         Temporary Internet Files         Files you use in Java applications are stored in a special folder for quick execution later. Only advanced users should delete files or modify these settings         Settings       View         Java in the browser is enabled.         See the Security tab                                                                                                    | View version information abou                                     | ıt Java Control Panel.                                                    |                                                                                                    |                            |                                           |  |
| Network Settings Network settings are used when making Internet connections. By default, Java will use the network settings in your web browser. Only advanced users should modify these settings.  Temporary Internet Files Files you use in Java applications are stored in a special folder for quick execution later. Only advanced users should delete files or modify these settings.  Settings View Java in the browser is enabled. See the Security tab OK Cancel Apply                                                                                                    |                                                                   |                                                                           | About                                                                                                    |                            |                                           |  |
| Network Settings Network Settings are used when making Internet connections. By default, Java will use the network settings in your web browser. Only advanced users should modify these settings. Temporary Internet Files Files you use in Java applications are stored in a special folder for quick execution later. Only advanced users should delete files or modify these settings. Settings View Java in the browser is enabled. See the Security tab OK Cancel Acody                                                                                                    |                                                                   |                                                                           | Aboutin                                                                                                    |                            |                                           |  |
| Network settings are used when making Internet connections. By default, Java will use the network settings in your web browser. Only advanced users should modify these settings Temporary Internet Files Files you use in Java applications are stored in a special folder for quick execution later. Only advanced users should delete files or modify these settings Java in the browser is enabled. See the Security tab OK Cancel Apoly                                                                                                    | Network Settings                                                  |                                                                           |                                                                                                    |                            |                                           |  |
| settings in your web browser. Only advanced users should modify these settings.<br>Network Settings<br>Temporary Internet Files<br>Files you use in Java applications are stored in a special folder for quick execution later. Only<br>advanced users should delete files or modify these settings.<br>Settings View<br>Java in the browser is enabled.<br>See the Security tab<br>OK Cancel Apply                                                                                                    | Network settings are used wh                                      | en making Internet connections. E                                         | By default, Java will use the network                                                                                                    | c                          |                                           |  |
| Network Settings         Temporary Internet Files         Files you use in Java applications are stored in a special folder for quick execution later. Only advanced users should delete files or modify these settings         Settings       View         Java in the browser is enabled.         See the Security tab         OK       Cancel                                                                                                    | settings in your web browser.                                     | Only advanced users should modi                                           | ify these settings.                                                                                                    |                            |                                           |  |
| Temporary Internet Files Files you use in Java applications are stored in a special folder for quick execution later. Only advanced users should delete files or modify these settings Settings View Java in the browser is enabled. See the Security tab OK Cancel Acoly                                                                                                    |                                                                   |                                                                           | Network Settings                                                                                                    |                            |                                           |  |
| Files you use in Java applications are stored in a special folder for quick execution later. Only advanced users should delete files or modify these settings<br>Settings View Java in the browser is enabled. See the Security tab OK Cancel Apply                                                                                                    | Temperaty Jeteret Elec                                            |                                                                           |                                                                                                    |                            |                                           |  |
| Files you use in Java applications are stored in a special folder for quick execution later. Only<br>advanced users should delete files or modify these settings.<br>Java in the browser is enabled.<br>See the Security tab                                                                                                    | remporary internet mes                                            |                                                                           |                                                                                                    |                            |                                           |  |
| Settings View Java in the browser is enabled. See the Security tab OK Cancel Apoly                                                                                                    | Files you use in Java application<br>advanced users should delete | ons are stored in a special folder for<br>files or modify these settings. | or quick execution later. Only                                                                                                    |                            |                                           |  |
| Java in the browser is enabled.<br>See the Security tab                                                                                                    |                                                                   |                                                                           | Settings View                                                                                                    |                            |                                           |  |
| See the Security tab                                                                                                    | Java in the browser is enabled                                    | d.                                                                        |                                                                                                    |                            |                                           |  |
| OK Cancel Apoly                                                                                                    | See the Security tab                                              |                                                                           |                                                                                                    |                            |                                           |  |
| OK Cancel Apoly                                                                                                    | occurre occurrey tab                                              |                                                                           |                                                                                                    |                            |                                           |  |
| OK Cancel Apoly                                                                                                    |                                                                   |                                                                           |                                                                                                    |                            |                                           |  |
| OK Cancel Apoly                                                                                                    |                                                                   |                                                                           |                                                                                                    |                            |                                           |  |
| OK Cancel Apoly                                                                                                    |                                                                   |                                                                           |                                                                                                    |                            |                                           |  |
| OK Cancel Apoly                                                                                                    |                                                                   |                                                                           |                                                                                                    |                            |                                           |  |
| OK Cancel Apoly                                                                                                    |                                                                   |                                                                           |                                                                                                    |                            |                                           |  |
| OK Cancel Apply                                                                                                    |                                                                   |                                                                           |                                                                                                    |                            |                                           |  |
| OK Cancel Apply                                                                                                    |                                                                   |                                                                           |                                                                                                    |                            |                                           |  |
| OK Cancel Apply                                                                                                    |                                                                   |                                                                           |                                                                                                    |                            |                                           |  |
| OK Cancel Apoly                                                                                                    |                                                                   |                                                                           |                                                                                                    |                            |                                           |  |
| OK Cancel Apoly                                                                                                    |                                                                   |                                                                           |                                                                                                    |                            |                                           |  |
|                                                                                                    |                                                                   |                                                                           | OK Cancel App                                                                                                    | ly                         |                                           |  |

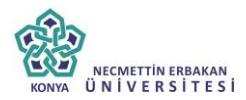

2.Adım Settings (Ayarlar) Butonuna tıklanır.

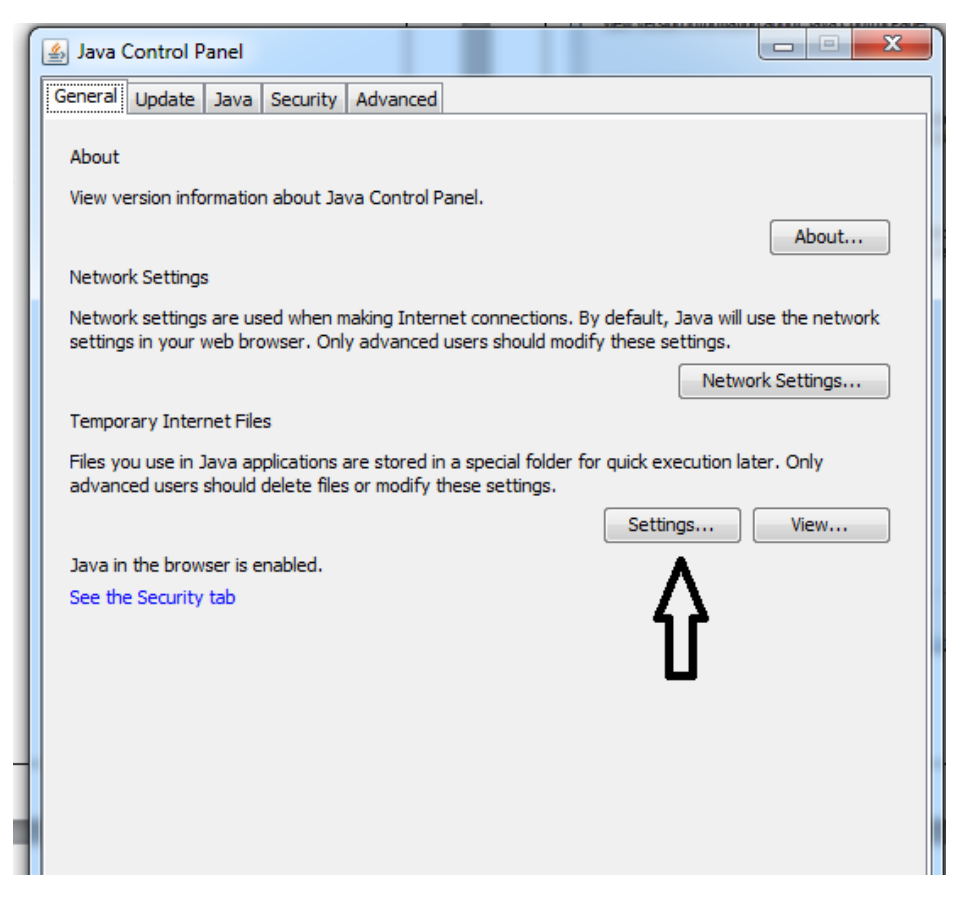

#### 3.Adım

Settings butonuna tıkladıktan sonra gelen ekrandan delete files (Dosyaları Sil) butonuna tıklanır.

| Temporary Files Settings                                       |
|----------------------------------------------------------------|
| V Keep temporary files on my computer.                         |
| Location                                                       |
| Select the location where temporary files are kept:            |
| ::\Users\NEU\AppData\LocalLow\Sun\Java\Deployment\cache Change |
| Disk Space                                                     |
| Select the compression level for JAR files: None               |
| Set the amount of disk space for storing temporary files:      |
| 32768 🛒 MB                                                     |
| Delete Files Restore Defaults                                  |
|                                                                |

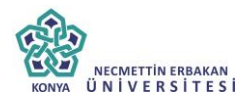

### 4.Adım

Gelen Ekrandan tüm kutucuklar işaretlenerek ok butonuna basılır.

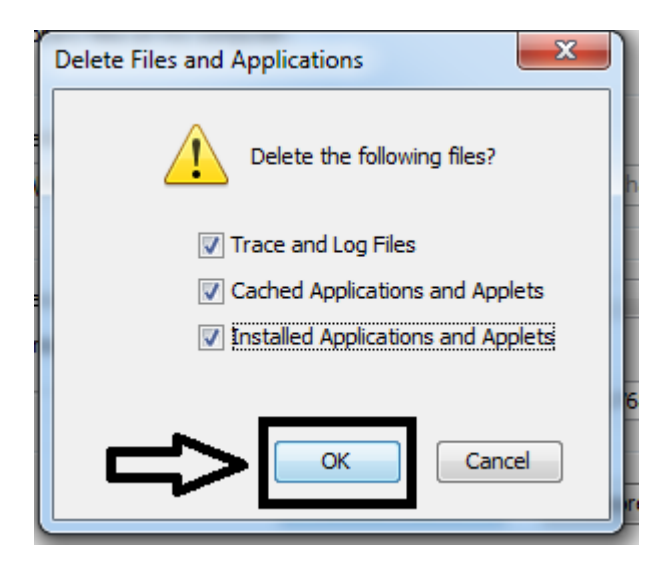

#### 5.Adım

Açılan diğer ekranlar ok butonuna basılarak kapatılır.

#### 6.Adım

Firefox açılır. Ardından adres çubuğuna <u>https://ebys.konya.edu.tr</u> yazılarak enter (Giriş) tuşuna basılır.

#### 7.Adım

Gelen ekrandan e-imza ile girişe basılır.

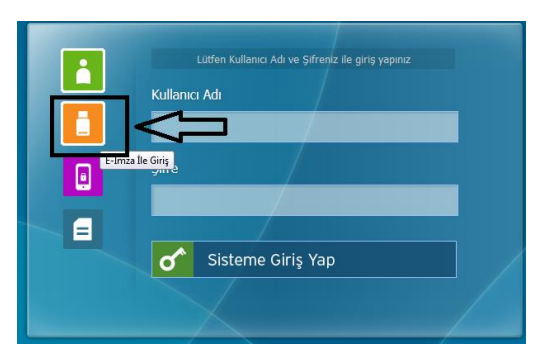

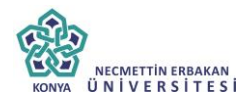

### 8. Adım

Gelen Ekranda kimlik Bilgilerinizi görebiliyorsanız pin bilginizi girerek imzala butonuna basınız.

9.Adım

Gelen Ekranda kimlik bilgileriniz görünmüyorsa; Sol üst açılır menüden tübitak akis dışında herhangi bir seçenek seçilir. Ardından tekrar Tubitak AKIS seçilir ve kimlik bilgileri ekrana gelir.

| 🕘 Applet Elektronik İmza - Mozilla Firefox    |                                                      |
|-----------------------------------------------|------------------------------------------------------|
| 🚺 🗊 🚔 https://ebys.konya.edu.tr/App_Harici/Im | nzaModulu/Applet/ImzaJavaApplet.aspx?p=4A4597B12DF3B |
|                                               |                                                      |
| Tubitak AKIS                                  | ▼                                                    |
| GemPlus                                       |                                                      |
| Safe Sign                                     |                                                      |
| Net-ID                                        | $\leq$ $\Box$                                        |
| Siemens CardOS                                | Sertifka No :                                        |
| Tubitak AKIS                                  |                                                      |
| StarCOS                                       | TCK No:                                              |
| Aladdin                                       | Gercek Kisi :                                        |
| - NCipher                                     |                                                      |
|                                               | Baş. Tar:                                            |
| İmzala                                        | Bit Tar :                                            |
|                                               |                                                      |
|                                               |                                                      |
|                                               |                                                      |

10. Pin bilgisi girilerek imzala butonuna basılır.